### **ORIENTACIONES PARA INGRESAR AL AULA VIRTUAL**

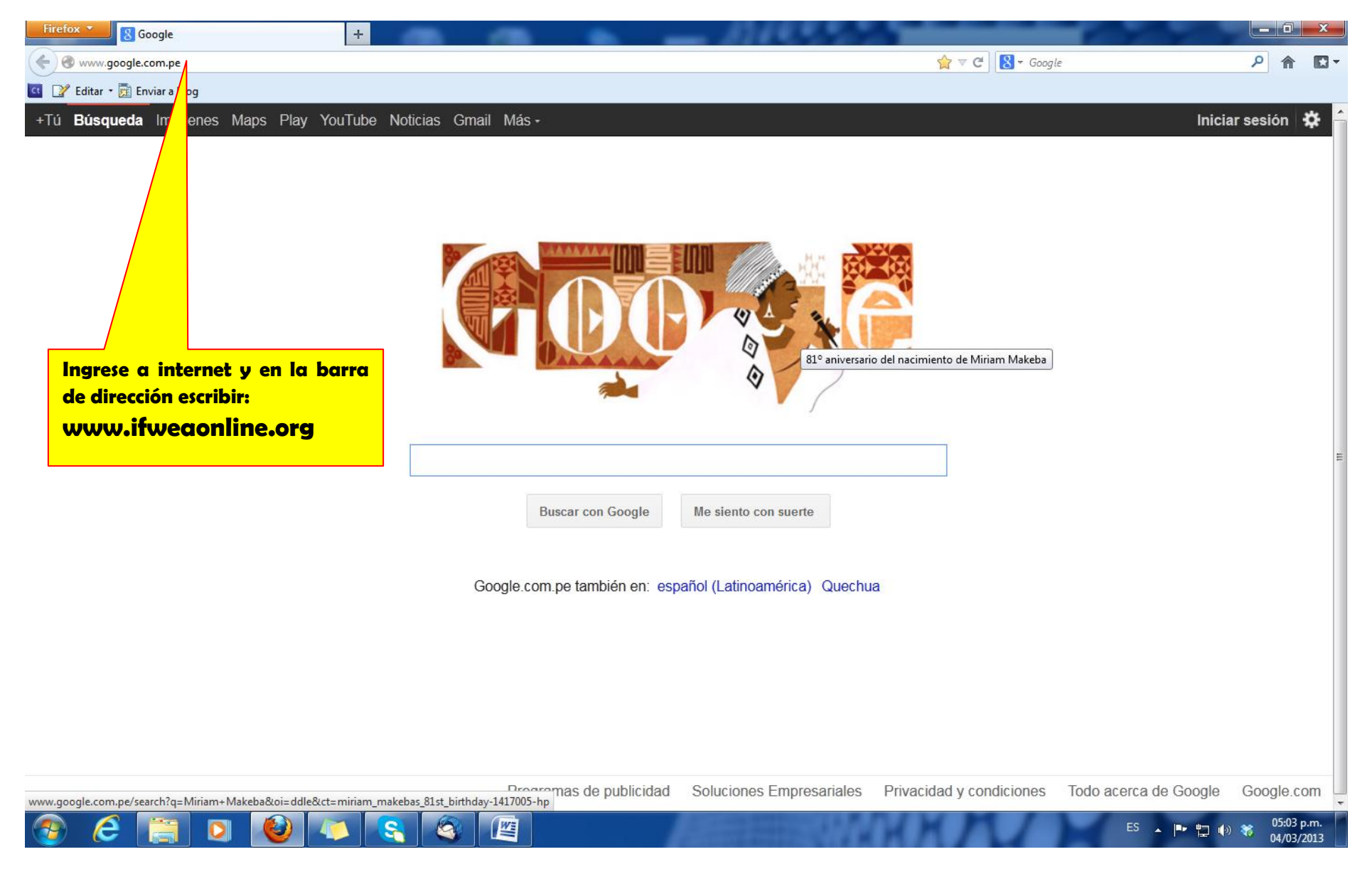

| () @ www.ifweaonline.org                       |                                                                                                    | ☆ マ C 8 - Google | <u>م</u> ا |
|------------------------------------------------|----------------------------------------------------------------------------------------------------|------------------|------------|
| 📝 Editar 🔹 📆 Enviar a blog                     |                                                                                                    |                  |            |
|                                                | IFWEA<br>ONLINE LABOUR ACADEMY                                                                                                    |                  |            |
|                                                | Welcome                                                                                                    | HAS CONTRACT     |            |
|                                                | The Online Labour Academy is a vitual space the facilitates the development of learning activities workers using information and communication technologies"   Image: Image: Ima |                  |            |
| Ingresar al aula<br>con sus datos de<br>acceso | + Coordinators: Juan Carlos Vargas / Hernán Benites<br>+ PLADES - Av. General Córdova 1198 Jesús María, Lima 11. Lima Perú<br>+ Teléfono: (+51-1) 470 0954 - 265 9232 - Fax: (+51-1) 471 564                                                                                                    | Supported by:    |            |

Copyright 2012. IFWEA.

Design by OnLineSOLUTIONS

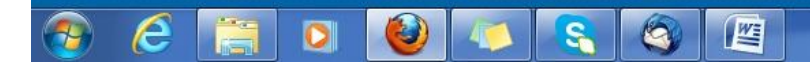

ES 🔺 🏴 🎇 🏟 🎇 02:21 p.m. 04/03/2013

| ox 🔪 📶 On Lin       | ne Academy +                                                                                                    | 100 AND 100                                             | Contraction ( Married State)                                                                                                    |                                                                                                    |     |
|---------------------|----------------------------------------------------------------------------------------------------|---------------------------------------------------------|----------------------------------------------------------------------------------------------------|----------------------------------------------------------------------------------------------------|-----|
| www.ifweaonline.c   | org/index.php                                                                                                    |                                                         | <u>ර</u>                                                                                                    | ▼ C Soogle                                                                                                    | ۹ م |
| 🖁 Editar 🔹 📆 Enviar | a blog                                                                                                    |                                                         |                                                                                                    | 1010 - 2010 - 100 - 100 |     |
|                     |                                                                                                    |                                                         | You are logged in as ALCIRA VARILLAS ALEJOS (Log                                                                                                    | gout) English (en) 🗸                                                                                                    |     |
| 1                   |                                                                                                    | BOUR ACADEMY                                            |                                                                                                    | <b>f B B</b>                                                                                                    | 120 |
| Ingres              |                                                                                                    |                                                         |                                                                                                    |                                                                                                    |     |
| curso               | sar al                                                                                                    | Ē                                                       |                                                                                                    |                                                                                                    |     |
| curso               | sar al<br>Home<br>Logged in user                                                                                                    | My courses                                              |                                                                                                    | Messages                                                                                                    |     |
| curso               | Home<br>Logged in user<br>ALCIRA<br>VARILLAS<br>ALEJOS<br>Country: Peru                                                                      | My courses<br>Sostenibilidad y Recaudación<br>de Fondos |                                                                                                    | Messages<br>No messages waiting<br>Messages                                                                                                    |     |
| curso               | Home<br>Logged in user<br>ALCIRA<br>VARILLAS<br>ALEJOS<br>County: Peru<br>City/town: lima<br>Alcira@gmail.com                                | My courses<br>Sostenibilidad y Recaudación<br>de Fondos | Image: Sostenibilidad y Recaudación de Fondos                                                                                                    | Messages witing<br>Messages<br>Messages                                                                                                    |     |
| curso               | Home<br>Logged in user<br>ALCIRA<br>VARILLAS<br>ALEJOS<br>Country: Peru<br>City/town: lima<br>Alcira@gmail.com<br>Cerrar Sesión              | My courses<br>Sostenibilidad y Recaudación<br>de Fondos | Image: Additional and the second second s | Messages witing<br>Messages<br>Messages<br>Calendar III<br>March 2013<br>Mon Tue Wed Thu Fri Sat Sun                                                                                                    |     |
| curso               | Home<br>Logged in user<br>ALCIRA<br>VARILLAS<br>ALEJOS<br>Country: Peru<br>City/town: lima<br>Alcira@gmail.com<br>Cerrar Sesión<br>Main menu | My courses<br>Sostenibilidad y Recaudación<br>de Fondos | Image: Antipage: Antipage | Messages         Image: Constraint of the state of the state of                                 |     |

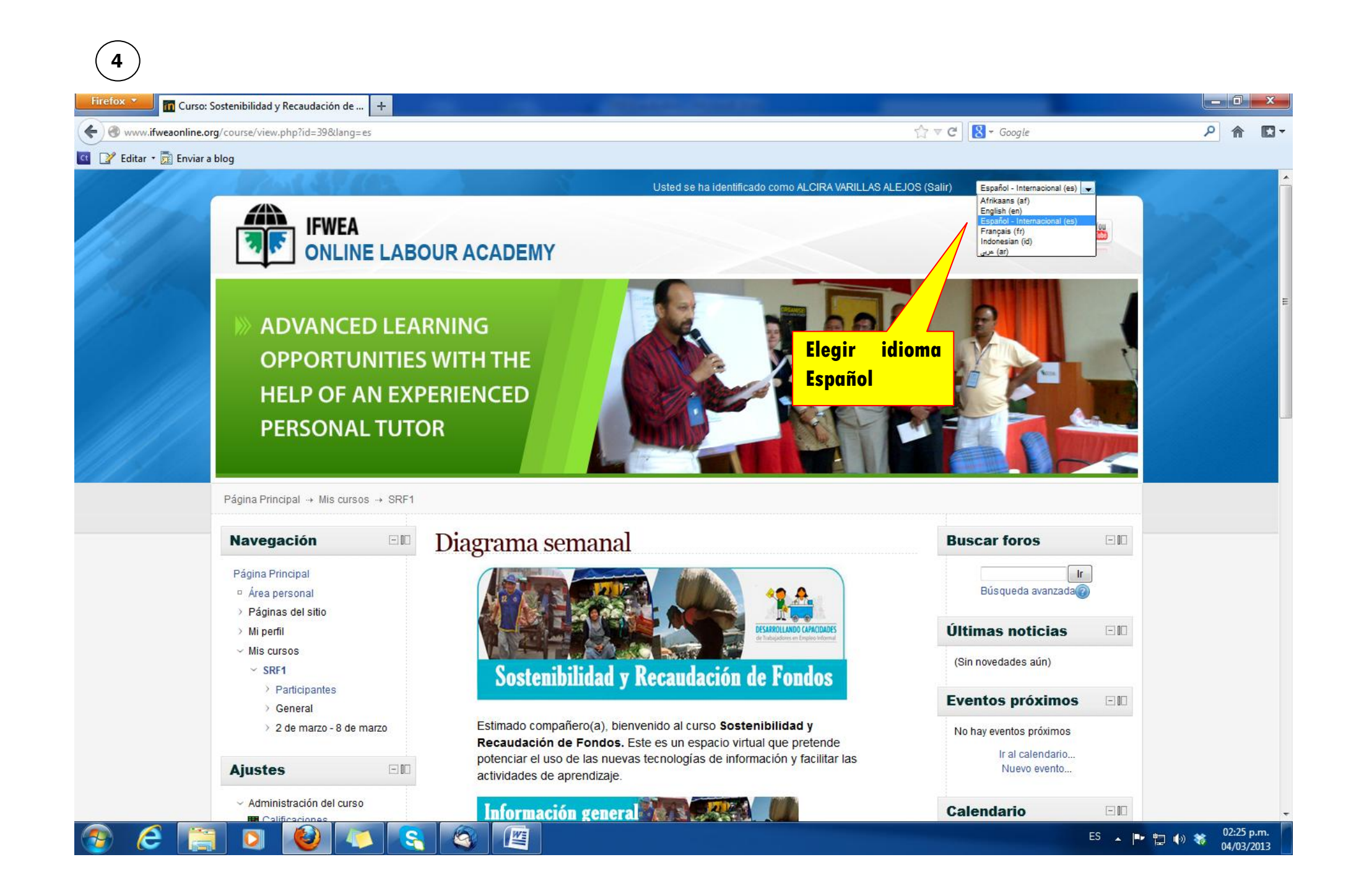

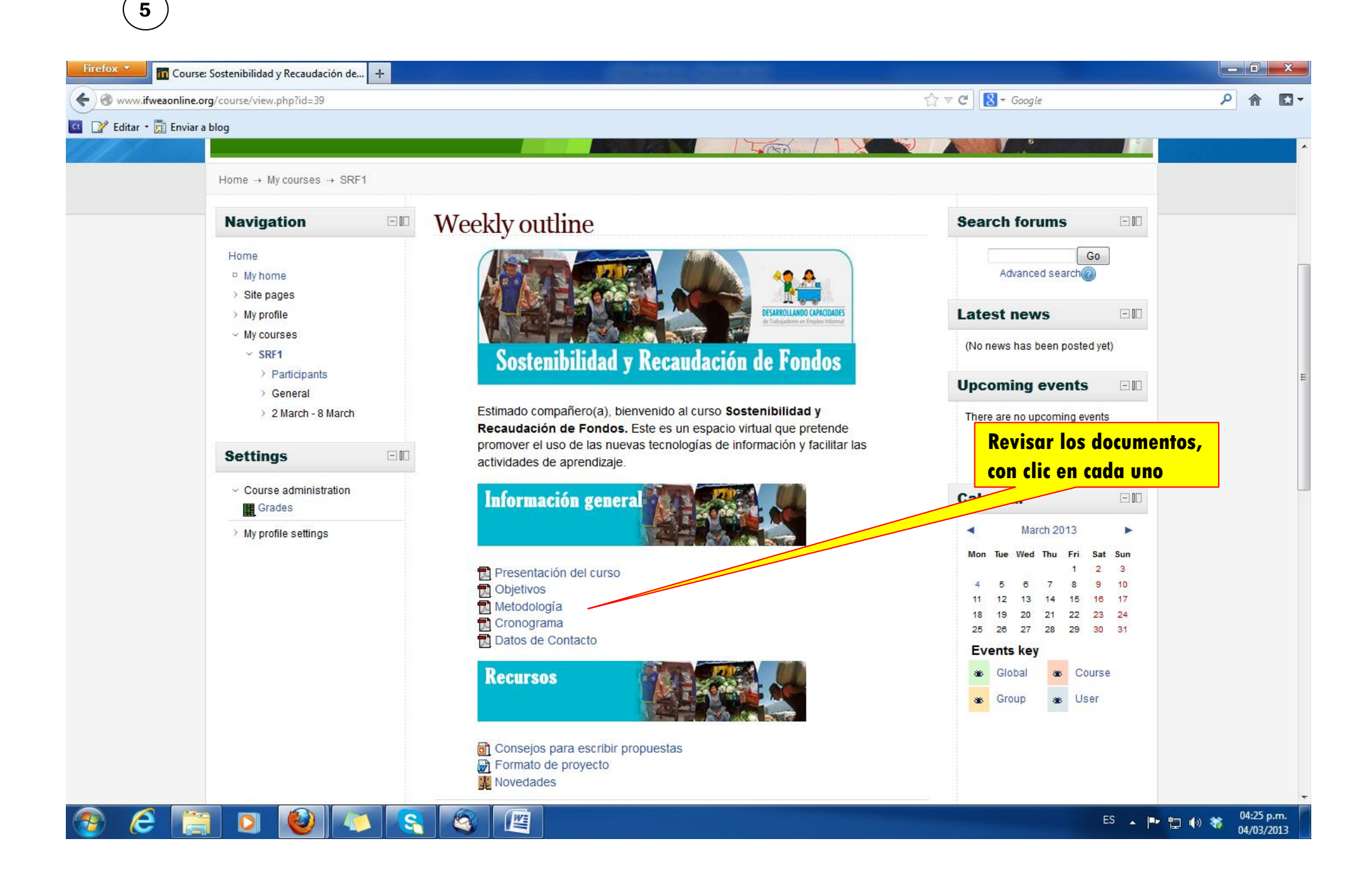

# Participar en Foro de Bienvenida

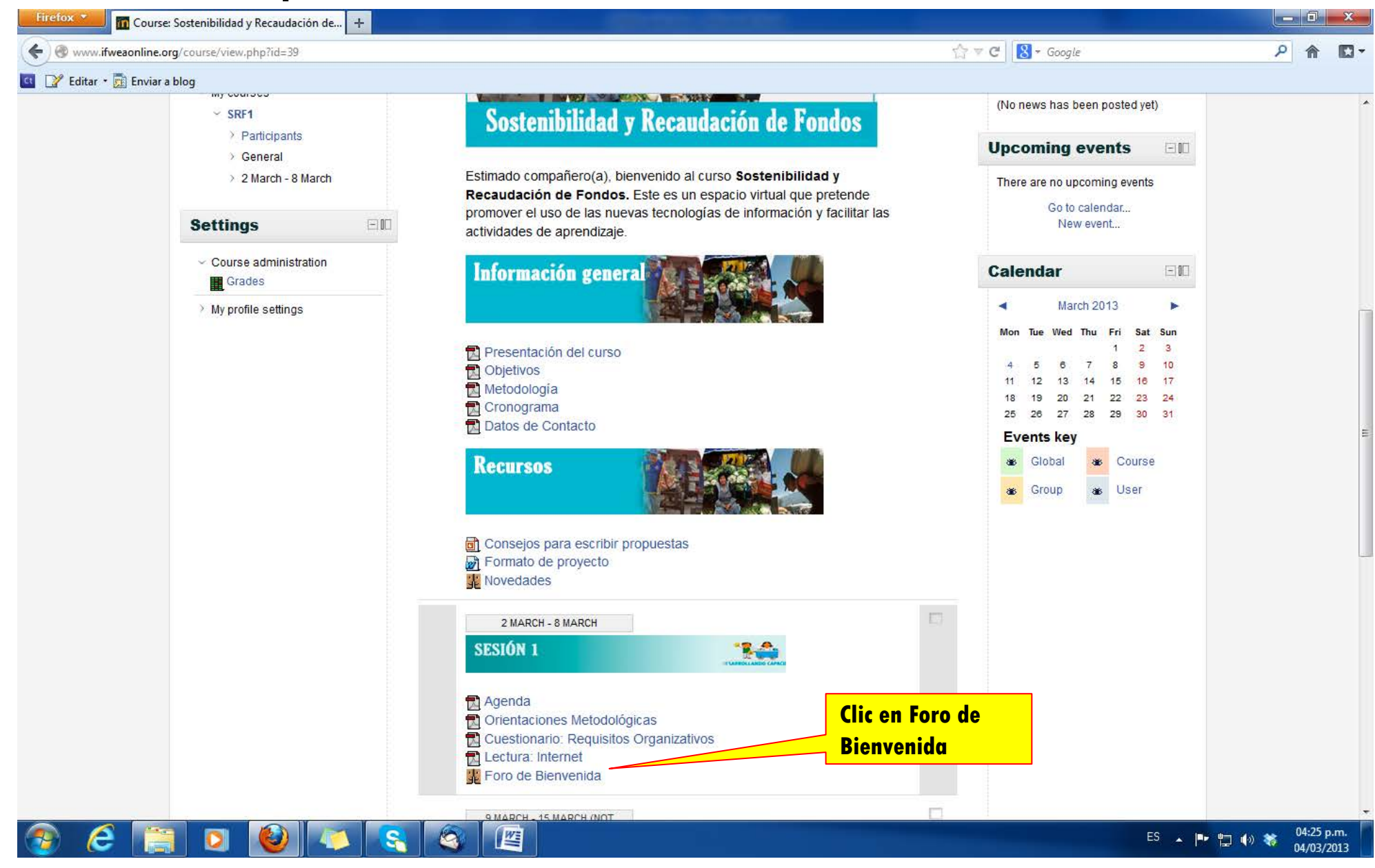

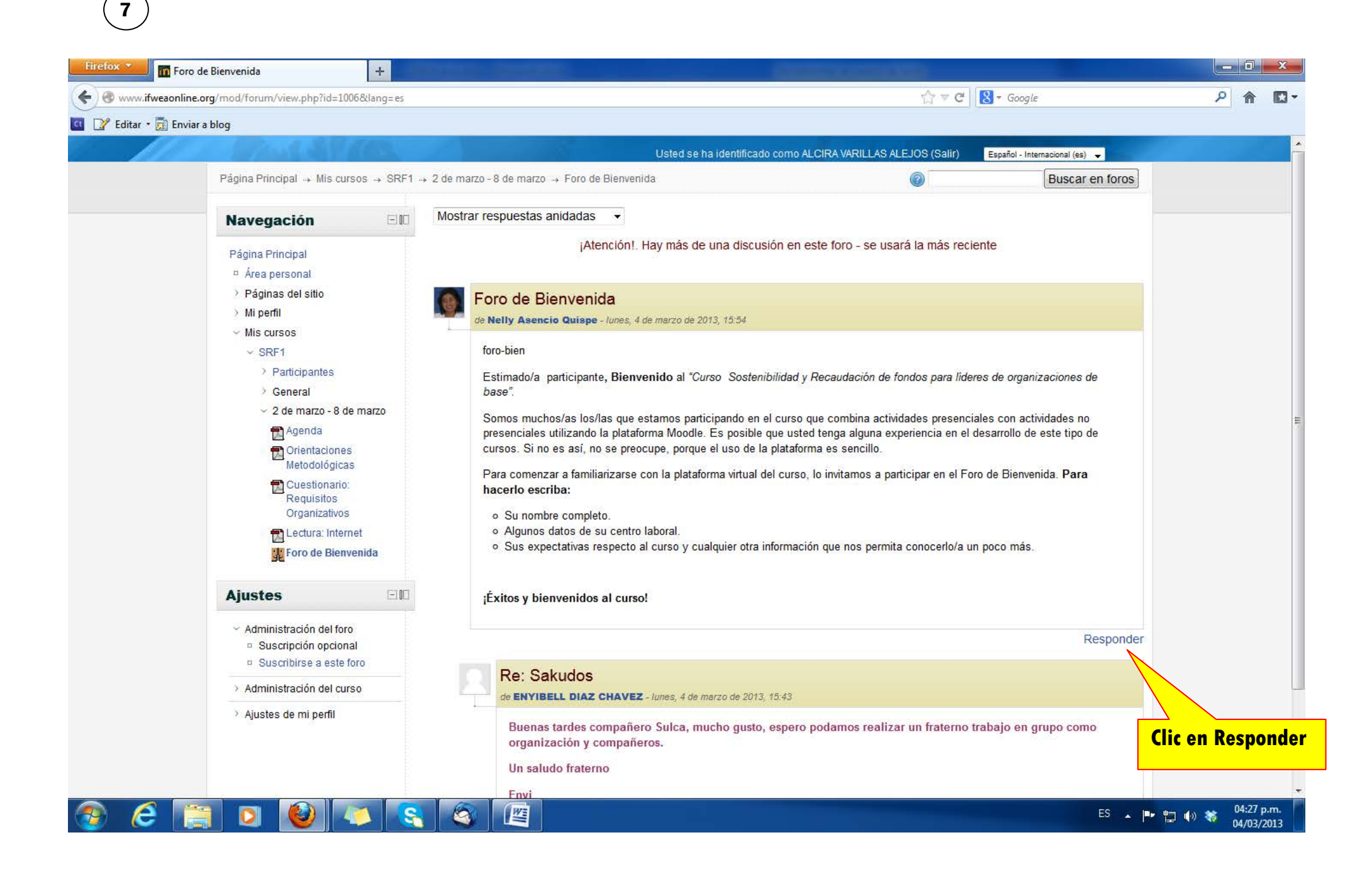

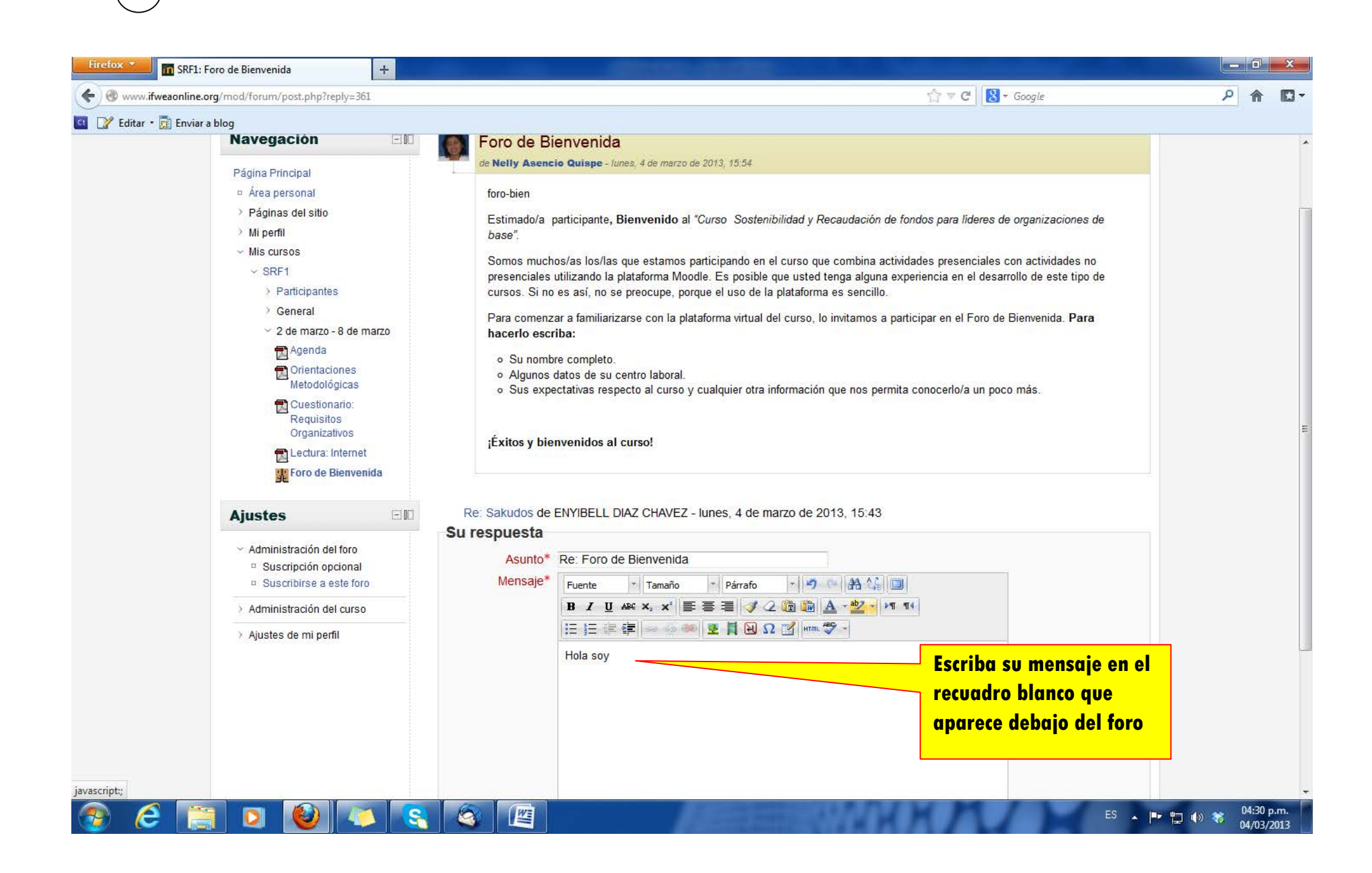

#### \_ 0 <u>\_</u>X + m SRF1: Foro de Bienvenida 🟫 🔻 C 🔡 - Google P 🏠 🖸 🗸 🛞 www.ifweaonline.org/mod/forum/post.php?reply=361 \* 📴 📝 Editar 🔹 📆 Enviar a blog нага соптепсат а таплиалсате сопта разаютна virtuar der curso, то nivitarnos a participar en er i oro de Dienvenida. Ната 2 de marzo - 8 de marzo hacerlo escriba: Agenda · Su nombre completo. 🔁 Orientaciones Algunos datos de su centro laboral. Metodológicas o Sus expectativas respecto al curso y cualquier otra información que nos permita conocerlo/a un poco más. Cuestionario: Requisitos Organizativos ¡Éxitos y bienvenidos al curso! 🛃 Lectura: Internet 🐺 Foro de Bienvenida Re: Sakudos de ENYIBELL DIAZ CHAVEZ - lunes, 4 de marzo de 2013, 15:43 Ajustes - 00 Su respuesta Administración del foro Asunto\* Re: Foro de Bienvenida Suscripción opcional Mensaje\* - 🤊 🐃 👫 🔲 Suscribirse a este foro - Tamaño \* Párrafo Fuente B / U ↔ ×, × ≡ ≡ ≡ 🥑 2 🛅 🛅 🗛 - 💇 - 🕅 📢 > Administración del curso 🗄 🗄 🕮 🗰 🧼 🔅 🗰 💆 🦉 🔂 Ω 📝 HTTT. 🌮 🚽 > Ajustes de mi perfil Hola a todos. Cuando haya terminado su mensaje clic en Enviar al foro Ruta: p Suscripción @ Deseo recibir copias de este foro por correo -Enviar al foro En este formulario hay campos obligatorios\* E 1 6 M 04:32 p.m. 0 S

ES 🔺 🕩 🏪 🍈 💸

04/03/2013

### 9

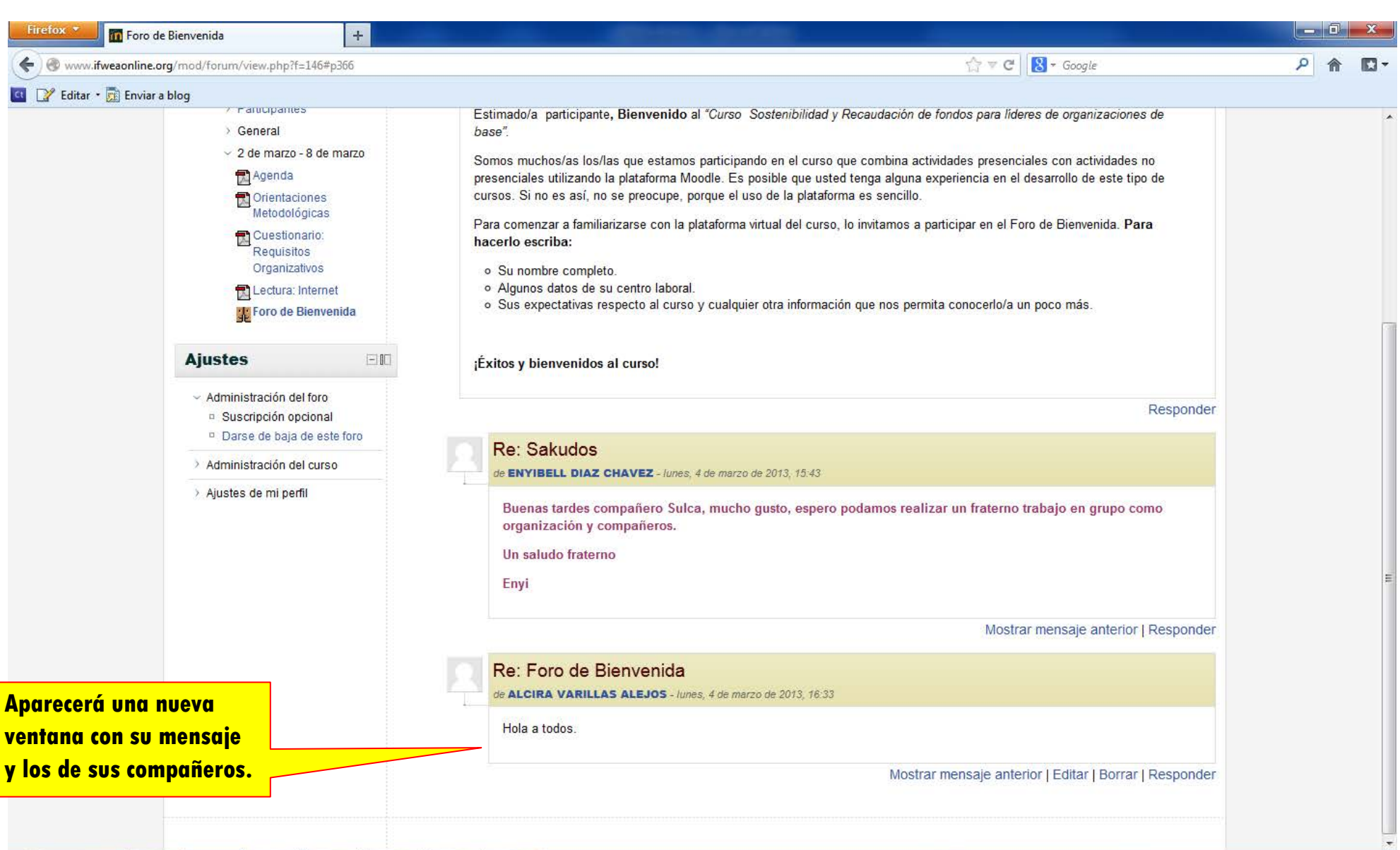

## 🔊 🤌 😭 🖸 🚳 🖉

10

ES 🔺 📴 👘 🎇 04:35 p.m. 04/03/2013

m Foro de Bienvenida + ☆ 🔻 C 🛛 🚷 + Google 2 1 -4 ) 🛞 www.ifweaonline.org/mod/forum/view.php?f=146#p366 💶 📝 Editar 🝷 📆 Enviar a blog Usted se ha identificado como ALCIRA VARILLAS ALEJOS (Salir) Español - Internacional (es) 🚽 2 Buscar en foros Mostrar respuestas anidadas 🔹 Navegación EID ¡Atención!. Hay más de una discusión en este foro - se usará la más reciente Página Principal Área pers > Páqi sitio Foro de Bienvenida de Nelly Asencio Quispe - lunes, 4 de marzo de 2013, 15:54 ursos SRF1 foro-bien > Participantes Estimado/a participante, Bienvenido al "Curso Sostenibilidad y Recaudación de fondos para líderes de organizaciones de Para salir del foro, vaya General base". 2 de marzo - 8 de marzo Somos muchos/as los/las que estamos participando en el curso que combina actividades presenciales con actividades no a la opción SRF1 🔁 Agenda presenciales utilizando la plataforma Moodle. Es posible que usted tenga alguna experiencia en el desarrollo de este tipo de cursos. Si no es así, no se preocupe, porque el uso de la plataforma es sencillo. Orientaciones Metodológicas Para comenzar a familiarizarse con la plataforma virtual del curso, lo invitamos a participar en el Foro de Bienvenida. Para 🔁 Cuestionario: hacerlo escriba: Requisitos Organizativos Su nombre completo. Algunos datos de su centro laboral. 🔁 Lectura: Internet · Sus expectativas respecto al curso y cualquier otra información que nos permita conocerlo/a un poco más. 🔣 Foro de Bienvenida Ajustes -10 Éxitos y bienvenidos al curso! Administración del foro Responder Suscripción opcional Darse de baja de este foro Re: Sakudos > Administración del curso de ENYIBELL DIAZ CHAVEZ - lunes, 4 de marzo de 2013, 15:43 > Ajustes de mi perfil Buenas tardes compañero Sulca, mucho gusto, espero podamos realizar un fraterno trabajo en grupo como organización y compañeros. Un saludo fraterno Envi 🧉 📋 🚺 🙆 6 04:37 p.m. S ES 🔺 🖿 🛄 🍈 🍣 04/03/2013

11

| Curs             | rso: Sostenibilidad y Recaudación de +                                                                                                    |                                                                                                    |                                             |
|------------------|----------------------------------------------------------------------------------------------------|----------------------------------------------------------------------------------------------------|---------------------------------------------|
| www.ifweaonlin   | ne.org/course/view.php?id=39                                                                                                    | ☆ ▼ C Soogle                                                                                                    | ዖ 🏦 🖸 🔻                                     |
| Editar 🔹 📆 Envia | riar a blog                                                                                                    |                                                                                                    |                                             |
| 110              | Usted se ha identificado como ALCIRA VARILLA                                                                                                    | AS ALEJOS (Salir) Español - Internacional (es) 🗸                                                                             | -                                           |
|                  | IFWEA<br>ONLINE LABOUR ACADEMY                                                                                                    |                                                                                                    |                                             |
|                  | PARTICIPATION,<br>RESPONSIBILITY                                                                                                    | Cuan                                                                                                    | ∎<br>do termine su labo                     |
|                  | AND COMMITMENT                                                                                                    | en el<br>debe                                                                                                    | aula, no olvide que<br>ir a la opción Salir |
|                  | AND COMMITMENT                                                                                                    | en el<br>debe                                                                                                    | aula, no olvide que<br>ir a la opción Salir |
|                  | AND COMMITMENT  Página Principal -> Mis cursos -> SRF1  Navegación  Diagrama semanal                                                                                                    | en el<br>debe<br>Buscar foros                                                                                                | aula, no olvide que<br>ir a la opción Salir |
|                  | AND COMMITMENT  Página Principal + Mis cursos + SRF1  Navegación  Página Principal  Area personal  Página sdel sitio                                                                                                    | en el<br>debe<br>Buscar foros<br>I<br>Búsqueda avanzada@                                                                     | aula, no olvide que<br>ir a la opción Salir |
|                  | AND COMMITMENT  Página Principal -+ Mis cursos -+ SRF1  Navegación  Página Principal  Area personal  Páginas del sitio  Area personal  Mi perfi                                                                                                    | en el<br>debe<br>Buscar foros<br>In<br>Búsqueda avanzada@<br>Últimas noticias                                                | aula, no olvide que<br>ir a la opción Salir |
|                  | AND COMMITMENT<br>Página Principal + Mis cursos + SRF1<br>Navegación III Diagrama semanal<br>Página Principal<br>Página Principal<br>Página Página Página<br>Página Página Página<br>Página Página<br>Página Página<br>Página Página<br>Página<br>Página Página<br>Página<br>Pág | en el<br>debe<br>Buscar foros<br>I<br>Búsqueda avanzada<br>Últimas noticias<br>(Sin novedades aún)                           | aula, no olvide que<br>ir a la opción Salir |
|                  | AND COMMITMENT<br>Página Principal -+ Mis cursos -+ SRF1<br>Navegación III<br>Página Principal<br>- Área personal<br>- Páginas del sitio<br>- Mi perfil<br>- Mis cursos<br>- SRF1<br>- Participantes<br>- Conercel                                                                                                    | en el<br>debe<br>Buscar foros II<br>Búsqueda avanzada@<br>Últimas noticias II<br>(Sin novedades aún)<br>Eventos próximos III | aula, no olvide que<br>ir a la opción Salir |
|                  | AND COMMITMENT<br>Página Principal + Mis cursos + SRF1<br>Navegación<br>Página Principal<br>Página Principal<br>Página Sensal<br>Página Sensal<br>Página del sitio<br>Página del sitio<br>Página del sitio<br>Página sensal<br>Página sensal<br>Página Sensal<br>Página Sensal<br>Página Sensal<br>Página Principal<br>Página Principal<br>Página Principal<br>Página Principal<br>Página Principal<br>Página Principal<br>Página Principal<br>Página Principal<br>Página Principal<br>Página Sensal<br>Página Sensal<br>P               | en el<br>debe                                                                                                    | aula, no olvide que<br>ir a la opción Salir |
|                  | AND COMMITMENT<br>Prégina Principal + Mis cursos + SRF1                                                                                                    | en el<br>debe                                                                                                    | aula, no olvide que<br>ir a la opción Salir |
|                  | <section-header>         AND COMMITMENT         Principal + Mis cursos + SRF1         Navegación         Varea personal         Página Principal         Acea personal         Página Principal         Area personal         Página Principal         Ni perfil         Mis cursos         SRF1         Participantes         Participantes</section-header>                                                                                                    | en el<br>debe                                                                                                    | aula, no olvide que<br>ir a la opción Salir |